# Instrukcja komunikacji ze sterownikiem SP-41C przez RS485 w protokole Modbus RTU.

### **<u>1. Podłączenie elektryczne</u>**

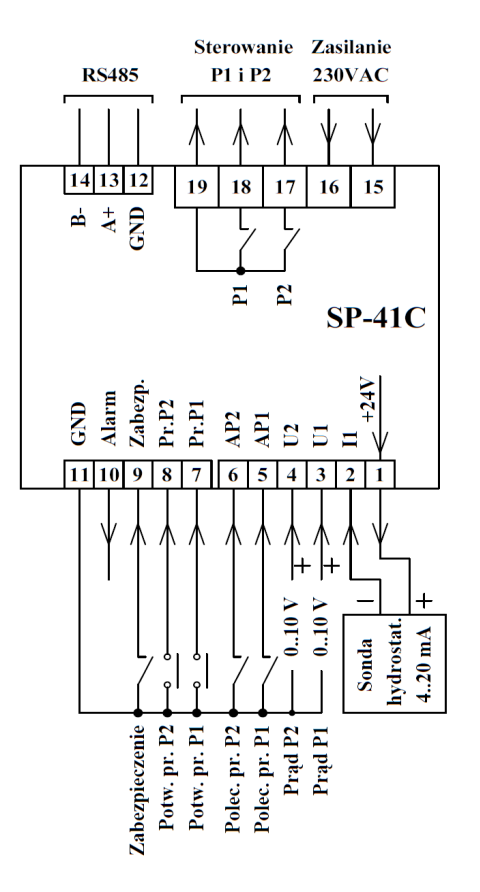

Na rysunku 1 przedstawiono schemat podłączenia sterownika SP-41C. Do zacisków 13 (A+), 14 (B-) podłączyć odpowiednie linie magistrali RS485.

Stosować połączenie w w topologii magistrali. Na rysunku 2 przedstawiono topologię magistrali.

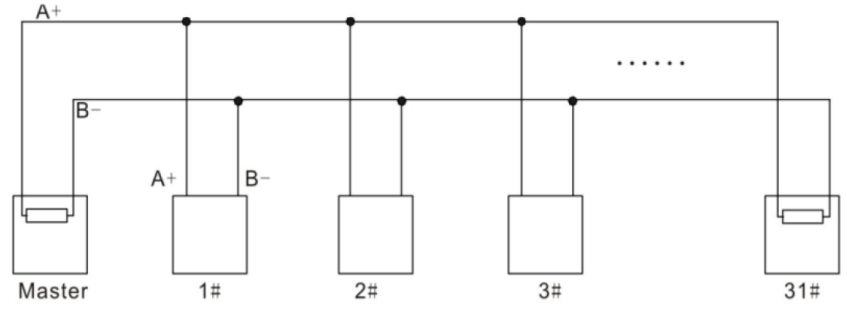

Rysunek 2: Topologia magistrali.

Zalecane jest stosowanie przewodów ekranowanych. W przypadku użycia przewodu typu skrętka wykorzystać jedną skręconą parę przewodów. Jeśli w jednej sieci połączone jest kilka urządzeń należy na początku i końcu magistrali zastosować rezystory terminujące 120  $\Omega$ . Sterownik SP-41C nie posiada wbudowanego rezystora terminującego, w razie potrzeby należy podłączyć go do zacisków 13 i 14 równolegle z przewodami magistrali.

Rysunek: 1 Schemat podłączenia sterownika SP-41C.

# 2. Ustawienia parametrów komunikacji

W tabeli 1 przedstawiono parametry komunikacji RS485. Pogrubione zostały wartości fabryczne. Ustawienia parametrów komunikacji takie jak adres, prędkość transmisji i parzystość można zmienić w menu sterownika.

| Parametry komunikacji RS485 |                                          |  |  |  |
|-----------------------------|------------------------------------------|--|--|--|
| Protokół                    | Modbus RTU                               |  |  |  |
| Tryb pracy                  | Slave                                    |  |  |  |
| Ustawienia portu            |                                          |  |  |  |
| Zakres adresów              | 1 – 99, <b>(70)</b>                      |  |  |  |
| Prędkość                    | 4800, <b>9600</b> , 19200, 38400, 57600, |  |  |  |
| Bity danych                 | 8                                        |  |  |  |
| Bity stopu                  | 1                                        |  |  |  |
| Parzystość                  | Brak, Odd, Even                          |  |  |  |
| Oholuga fuskaii             | Read input registers 4                   |  |  |  |
| Obaluga funkaji             | Redu input registers 4                   |  |  |  |
| Obsługa funkcji             | Read holding registers 3                 |  |  |  |

### a) Wejście do ustawień sterownika:

- 1. Aby wejść do ustawień, sterownik musi być w trybie wyświetlania aktualnego poziomu/ciśnienia.
- 2. Nacisnąć przycisk "SET", wyświetlacz pokaże **P.0**.
- 3. Za pomocą przycisków "∨" lub "∧" można zmieniać parametry.
- 4. Za pomocą przycisku "SET" można wejść w zmianę wartości parametru.
- 5. Za pomocą przycisku "P" można wrócić do ekranu głównego.

Tabela 1: Parametry komunikacji RS485.

#### b) Zmiana parametrów komunikacji:

- 1. W ustawieniach wybrać pozycję **U.dod.** i nacisnąć przycisk . Wyświetlacz pokaże ustawienia napis "**r.485**"
- 2. Nacisnąć ponownie przycisk "SET" wyświetli się migający napis "**Id.XX**" przedstawiający adres sterownika w sieci RS485.
- 3. Za pomocą przycisków "V" lub "^" ustawić adres sterownika w sieci RS485.
- 4. Nacisnąć przycisk "SET", wyświetli się migająca wartość prędkości transmisji wyrażona w kBd, przykładowo "9.6" oznacza 9600 bodów.
- 5. Za pomocą przycisków "V" lub "^" ustawić prędkość transmisji.
- 6. Nacisnąć przycisk "SET" wyświetli się migający napis przedstawiający ustawioną parzystość. Napis "nonE" brak parzystości, "odd" parzystość odd, "EvEn" parzystość even.
- 7. Nacisnąć przycisk "SET", .sterownik zresetuje się i zacznie pracować z nowymi parametrami transmisji.

### 3. Zmienne tylko do odczytu

W tabeli 2 przedstawiono listę zmiennych tylko do odczytu za pomocą funkcji 4 protokołu Modbus RTU (read input registers).

| Adres | Opis                      | Funkcja | Wartość                                            |
|-------|---------------------------|---------|----------------------------------------------------|
| 1     | Praca automatyczna P1     | 4       | 0 - 1                                              |
| 2     | Praca automatyczna P2     | 4       | 0 – 1                                              |
| 3     | Potwierdzenie pracy P1    | 4       | 0 – 1                                              |
| 4     | Potwierdzenie pracy P2    | 4       | 0 – 1                                              |
| 5     | Poziom awaryjny           | 4       | 0 – 1                                              |
| 6     | Stan pompy P1             | 4       | 0-wyłączona, 1- praca, 2-<br>awaria, 3- odstawiona |
| 7     | Stan pompy P2             | 4       | 0-wyłączona, 1- praca, 2-<br>awaria, 3- odstawiona |
| 8     | Stan alarmu               | 4       | 0-1                                                |
| 9     | I1 sygnał(4-20 mA)        | 4       | 0-2100                                             |
| 10    | Aktualny poziom/ciśnienie | 4       | 0-zakres<br>sondy/przetwornika                     |
| 11    | U1 sygnał(0-10 V          | 4       | 0-1200                                             |
| 12    | Prąd P1                   | 4       | 0-zakres przekładnika                              |
| 13    | U2 sygnał(0-10 V)         | 4       | 0-1200                                             |
| 14    | Prąd P2                   | 4       | 0-zakres przekładnika                              |
| 15    | Czas pracy P1_godz        | 4       | 0-9999                                             |
| 16    | Czas pracy P1_min         | 4       | 0-59                                               |
| 17    | Czas pracy P2_godz        | 4       | 0-9999                                             |
| 18    | Czas pracy P2_min         | 4       | 0-59                                               |
| 19    | llość załączeń P1         | 4       | 0-9999                                             |
| 20    | llość załączeń P2         | 4       | 0-9999                                             |
| 21    | Rezerwa                   | 4       |                                                    |
| 22    | Rezerwa                   | 4       |                                                    |

#### Tabela 2 Wykaz zmiennych tylko do odczytu.

Aktualny poziom/ciśnienie, sygnały analogowe oraz prądy pomp zapisane są w formacie XX.xx, oznacza to, że wartość aktualnego poziomu wynosząca 500 w rzeczywistości wynosi 5 m.

### 4. Zmienne do odczytu/zapisu

W tabeli 3 przedstawiono listę zmiennych do odczytu/zapisu za pomocą funkcji 3 protokołu Modbus RTU (read/write holding registers).

| Adres | Opis                       | Funkcja | Wartość                             |
|-------|----------------------------|---------|-------------------------------------|
| 1     | Jednostka                  | 3       | 0-metry, 1-bary                     |
| 2     | Zakres sondy/przetwornika  | 3       | 0-1500                              |
| 3     | Tryb pracy                 | 3       | 0-opróżnianie, 1-<br>napełnianie    |
| 4     | Poziom S1                  | 3       | 0 – zakres<br>sondy/przetwornika -2 |
| 5     | Poziom S2                  | 3       | 0 – zakres<br>sondy/przetwornika -1 |
| 6     | Poziom S3                  | 3       | 0 – zakres<br>sondy/przetwornika    |
| 7     | Czas przełączania pomp     | 3       | 0-90                                |
| 8     | Przekładnik pompy P1       | 3       | 0 – 100                             |
| 9     | Przekładnik pompy P2       | 3       | 0 – 100                             |
| 10    | Zerowanie czasu pracy pomp | 3       | 0 – 1                               |
| 11    | Zerowanie załączeń pomp    | 3       | 0 – 1                               |
| 12    | Rezerwa                    | 3       |                                     |

Aby wyzerować czas pracy lub liczbę załączeń należy pod odpowiedni adres wpisać wartość "1".

Do przeprowadzenia testów komunikacji komputera ze sterownikiem można wykorzystać darmowy program ModbusMAT, lub Mbpoll w wersji trial.

Producent i dystrybutor :Przedsiębiorstwo Produkcyjno-Usługowe "E L E K T R O N"ul. Dolina Zielona 46 a65-154 Zielona Góraelektron@zgora.com.plTel/Fax : 68/ 326-78-10www.elektron.zgora.com.pl